附件 1

## 临床实践能力结业考核人员报名操作指南

一、登录

参加结业考核技能考试的考生需在报名时间范围内登录 河 南 省 卫 生 健 康 科 技 管 理 平 台 (http://kjjy.hnwsjk.cn)。选择页面中住培/助理全科图标进入用户登录页。

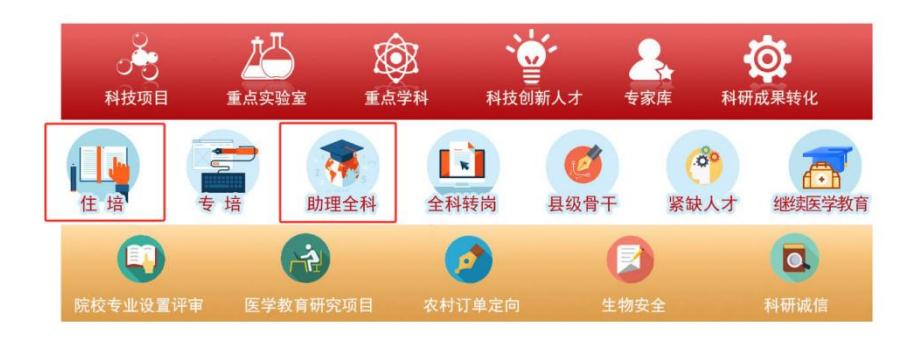

在登录页面中选择"个人用户",输入用户名与密码登录系统。

|                   | _               |  |
|-------------------|-----------------|--|
| 个人用户              | 单位用户            |  |
| 请输入用户名/手机号        |                 |  |
| 请输入密码             |                 |  |
| 请输入图形验证码          | 99022           |  |
| Ē                 | 渌               |  |
| 手机验证码登录 新用户注册   重 | 置密码 重置手机号 更改证件号 |  |

二、报名

(一) 检查个人信息

进入系统后,选择左上角"考试系统"菜单,点击"学员报名"--"学员信息维护",可对个人信息进行修改与更新,确保报名信息准确无误。

|                       | 4) 此处显示逊印                  |                            |                   |           |          |       |                                | 学意文 🌔 :                                   | <br>0 |
|-----------------------|----------------------------|----------------------------|-------------------|-----------|----------|-------|--------------------------------|-------------------------------------------|-------|
| 10880 V               | 論反                         | 学员信息维护 ×                   |                   |           |          |       |                                |                                           |       |
| 79.08A                | 当前位置: 考试系统 > 学员信息堆护        |                            |                   |           |          |       |                                |                                           |       |
| 学员信息维护                | 基本信息 🖉 联系信用                | 80 数期信息0                   | 工作信息♥             |           |          |       |                                |                                           |       |
| 学员服名                  | •姓名:                       | Time                       |                   | •头像照片     |          |       | 提示: 唐击左侧置片可                    |                                           |       |
| 准考证管理 ~               | *证件典型:                     | 其他法定有效证件 ~                 |                   |           |          |       | 进行失 <b>律制理</b> ,<br>上侍要求:语上侍个人 |                                           |       |
| ·                     | <ul> <li>●正件号码:</li> </ul> | 0.504                      |                   |           | 2.62     |       | DESCRIPTION OF HIS             |                                           |       |
|                       | *证件扫描件(人像面):               | 上傳 查看示例                    | 0                 |           |          |       |                                |                                           |       |
|                       | -ITHIDEH (TOTAL)           | HE 200-00                  |                   |           |          | 生生物初始 |                                |                                           |       |
|                       | - CLIFFLORI FURNISCH).     |                            | 第<br>日            |           |          |       |                                |                                           |       |
|                       |                            |                            |                   |           |          |       |                                |                                           |       |
|                       | *性别:                       | Rie 🗸                      |                   | •出生日期: 1  | 53-12-20 |       | * <b>E</b>                     | ix: ∞# ✓                                  | _     |
|                       | ◆国籍及地区:                    | es 🗸                       |                   | •生源地: ;   | . ×      |       | *18                            | 唐: 元· · · · · · · · · · · · · · · · · · · |       |
|                       | ◆户口所在地:                    |                            | 一般州市              |           |          |       |                                |                                           |       |
|                       | 增速状态:                      | 18115 V                    |                   | 健康状况:     |          |       |                                |                                           |       |
|                       |                            | aparent .                  |                   |           |          |       |                                |                                           |       |
|                       | sere on:                   |                            |                   | 54.00 Kg: |          |       |                                |                                           |       |
|                       | 既往病史:                      |                            |                   |           |          |       |                                |                                           |       |
|                       |                            |                            |                   |           |          |       |                                |                                           |       |
|                       | 有何特长:                      |                            |                   |           |          |       |                                |                                           |       |
| and the second second |                            |                            |                   | 22        |          |       |                                |                                           |       |
|                       | 计算机通知                      | 请法程 ~                      |                   |           |          |       |                                |                                           |       |
|                       | ·0·四田(子道元)-                |                            | ·西田水田· 0FT4 ¥     | 01/545-h  |          |       |                                |                                           |       |
|                       | -71 KD-W 1027CML           | Construction of the second | Constraint CETH + | /ndec/J   |          |       |                                |                                           | *     |
|                       |                            |                            |                   |           | 28/7     |       |                                |                                           |       |

(二)考试报名

完成个人信息检查后,点击"学员报名"进入报名页面。 点击"我要报名",查看可报名的考试批次信息。

| Ξ *itāk ~        | 4) 此处显示题0                  |        |     |     |                 |               | 学员▼       | T NUB(292023000504) | <u>•</u> • | 0 | <br>* |
|------------------|----------------------------|--------|-----|-----|-----------------|---------------|-----------|---------------------|------------|---|-------|
| 7日形名 ~<br>7日に同地が | 1991<br>1992 - 1993 R 7268 | 学员报名 × |     |     |                 |               |           |                     |            |   | *     |
| 学员报名<br>准有磁致理 ~  |                            |        |     |     | <sup>我要服名</sup> | 查看可报名的考试批次信息。 |           |                     |            |   |       |
|                  |                            |        |     |     |                 |               |           |                     |            |   |       |
|                  |                            |        |     |     |                 |               |           |                     |            |   |       |
| 确认               | 考试批                        | 比次信息   | 息后, | 点页面 | 中击              | "我要报名         | , ,,<br>] | 按钮                  | ,          |   |       |

| 重页      |            | 学员报名 | × | 我要报名 | × |                             |
|---------|------------|------|---|------|---|-----------------------------|
| 当前位置: 名 | 北系统 > 我要报名 |      |   |      |   |                             |
|         |            |      |   |      |   |                             |
|         |            |      |   |      |   |                             |
| 批       | 次名称: 测试批次  |      |   |      |   | 报名同期: 2023-03-08至2024-04-11 |
| 考       | 试批次备注说明:   |      |   |      |   |                             |
| 振       | 名前置条件说明:   |      |   |      |   |                             |
|         |            |      |   |      |   | 均要投名                        |
|         |            |      |   |      |   |                             |

再次确认报名信息,填写完成后,点击"保存"。

报名成功后 系统提示:报名成功,请在【学员报名】 页面查看报名结果!

保存

学员可在报名结果中查看报名记录的审核状态。

| 当期位 | 2011:考试系统 > 李贞服名                               |                     |
|-----|------------------------------------------------|---------------------|
|     |                                                | 現要點名                |
|     | 考试起次:频过起次<br>考试者业:内科<br>考试过次指出规则:<br>报名和国家中规则: | · 指称状态: 未論成         |
|     |                                                | <b>报告信息责任</b> 00%报告 |

三、技术支持

电话: 0371-65998221

手机: 15617918900 15617915477